# 特待生・部活動特待生・自己推薦選考におけるオンライン面接試験の受験方法

## |1| オンライン面接の受験手順

(1) オンラインツールのインストール

- ・オンラインによる面接試験では、ZOOM(無料アプリ)を使用いたします。
- ・使用する端末(パソコン or タブレット or スマートフォン)に ZOOM Cloud Meeting を インストールしておいてください。

※受験者本人、または保護者所有のものが望ましい。

・面接当日は使用端末の内蔵カメラもしくは外付けカメラとマイクを利用できる状態にしておいてください。※ヘッドセットやマイク付きイヤホン等も使用可能です。

(2) 通信状態の確認

- ・通信状態が悪い場合、アクセスできない可能性があります。受験者の通信環境を確認するため 事前に「接続テスト(予行練習)」を行います。
  - ※通信料については受験者にてご負担ください。通信速度に制限のないネットワーク環境を 推奨いたします。
- (3) 接続テスト(予行練習)とオンライン面接試験(本番)について
  - ・本校入試広報部(グレープシティ)より事前に
    - 「面接試験のURL、ミーティングID・ミーティングパスコードと接続時間(ZOOM上での待機室に入室する時間)」
    - をWeb出願で登録したメールアドレス宛に送信いたします。
    - ◆接続テスト・・・・・2023年1月 7日(土)10:00~12:00
    - ◆オンライン面接試験……2023年1月11日(水)

それぞれ同じURL、ミーティングID・ミーティングパスコードを使用します。当日は ZOOM を 起動していただき、指定された時間に ZOOM 上での待機室に入ってお待ちください。 本校のICT 担当者が待機室から招待することになります。

ZOOMへの参加方法(概略)

- グレープシティよりメールを受信。受験生は URL のリンクをクリック。 アプリを事前にインストールしている場合はミーティング ID と パスコードにて参加することが可能。
- ② ダウンロード開始画面の「アプリケーションをダウンロードまたは ブラウザから参加」の参加を押す。
- ③ コンピューターオーディオのタブを選択。
- ④ コンピューターでオーディオに参加するを選択。
- ⑤ 待機室にて面接が始まるまで待機。
- ⑥ 試験官より入室を許可され面接開始。
- ⑦ 面接終了後、待機室へ移動になり面接終了。
- ⑧ ブラウザ、アプリを終了。

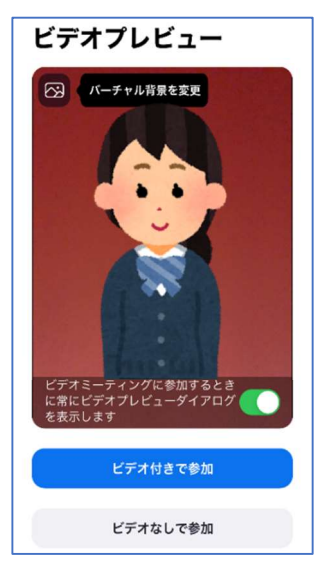

# 2 オンライン面接の受験上の注意

(1)受験場所について

明るく静寂な個室環境を準備してください。特に以下の点に注意してください。

- ・通信状況の安定している場所で受験してください。
- 自宅での受験が望ましいですが、中学校の協力が得られれば中学校内でも可とします。
- ・面接試験中は、受験者本人のみが対象のため、第三者が立ち入らない静寂な環境を確保して ください。接続の確認や補佐のために受験生以外が立ち入ることは可とします。
   ※確認のために、受験室全体を映していただくこともあります。
- (2) 受験における準備物・服装等について

①椅子(机)

- ・机を使用する場合、机の上やその周りには、接続に使う端末(パソコン、タブレット、もしく はスマートフォン)のみとし、受験票以外の物を置かないでください。(待機中は勉強や読書、 軽飲食などでリラックスして構いませんが、面接試験が始まった際には一切不可とします。)
- スマートフォン等は机の上等に固定して使用し、顔と上半身がしっかり映る位置で固定してください。その際には、椅子に座って受験してください。
- ②服装等
- 本人確認のためにマスクを外していただきます。
- ・面接時の服装は制服を推奨していますが、制服がない場合や、その他の事情がある場合に ついては、きちんとした服装であれば可とします。
- (3)禁止事項
  - ・オンラインによる面接試験の妨害行為をしないこと。
  - ・配布された面接試験の URL、ミーティング ID やパスワードを第三者と共有しないこと。
  - ・面接試験の画像や映像・音声を許可なく撮影、画面キャプチャ(スクリーンショット)、 録音、録画したり、それらをSNS(ソーシャル・ネットワーキング・サービス)や掲示板 などWEB上、インターネット上にアップロードしたりしないこと。
  - ・画像音声など自身の発信が本学関係者にも見られていることを認識し、受験者ご自身の 個人情報の管理に注意すること。
  - ・<u>これら禁止事項に抵触する言動などが発覚した場合は、試験成績を無効とするとともに</u> 入学後でも入学手続を取り消すことがあります。
- ◆時間になっても接続できない,待機室から入室できない場合は、仙台育英学園高等学校入試広報部 022-353-6103 までお電話ください。

#### オンライン面接を実施した場合の録画データの取り扱いについて

オンライン面接を実施した場合、面接の様子の録画データがサーバー上に自動保存されます。この録 画データについては、入学試験の目的以外には使用しません。また、入学試験終了後には速やかに削除 いたしますのでご同意願います。なお。録画データはいかなる場合があっても本校職員以外には開示い たしませんので、この点も併せてご了承願います。

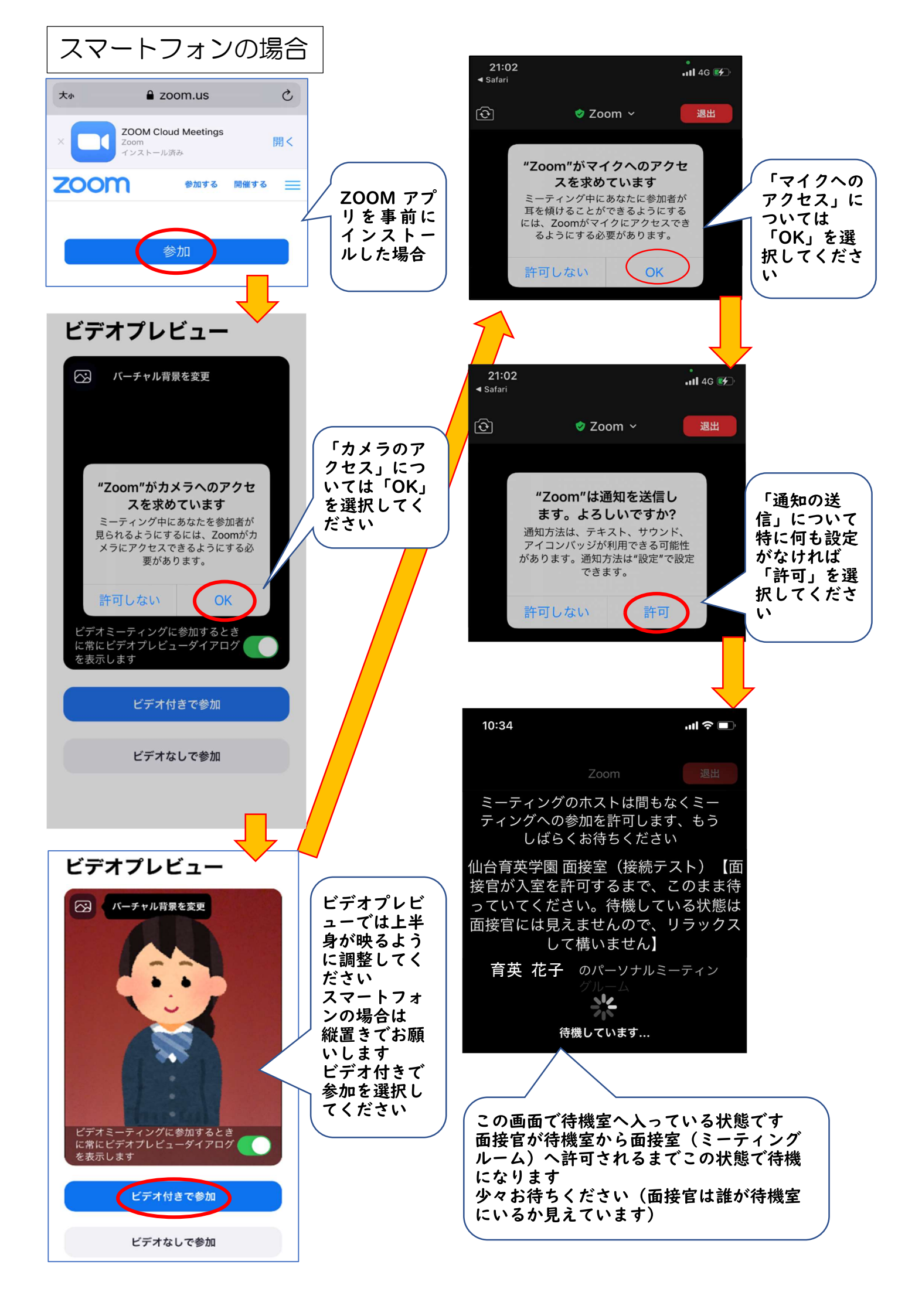

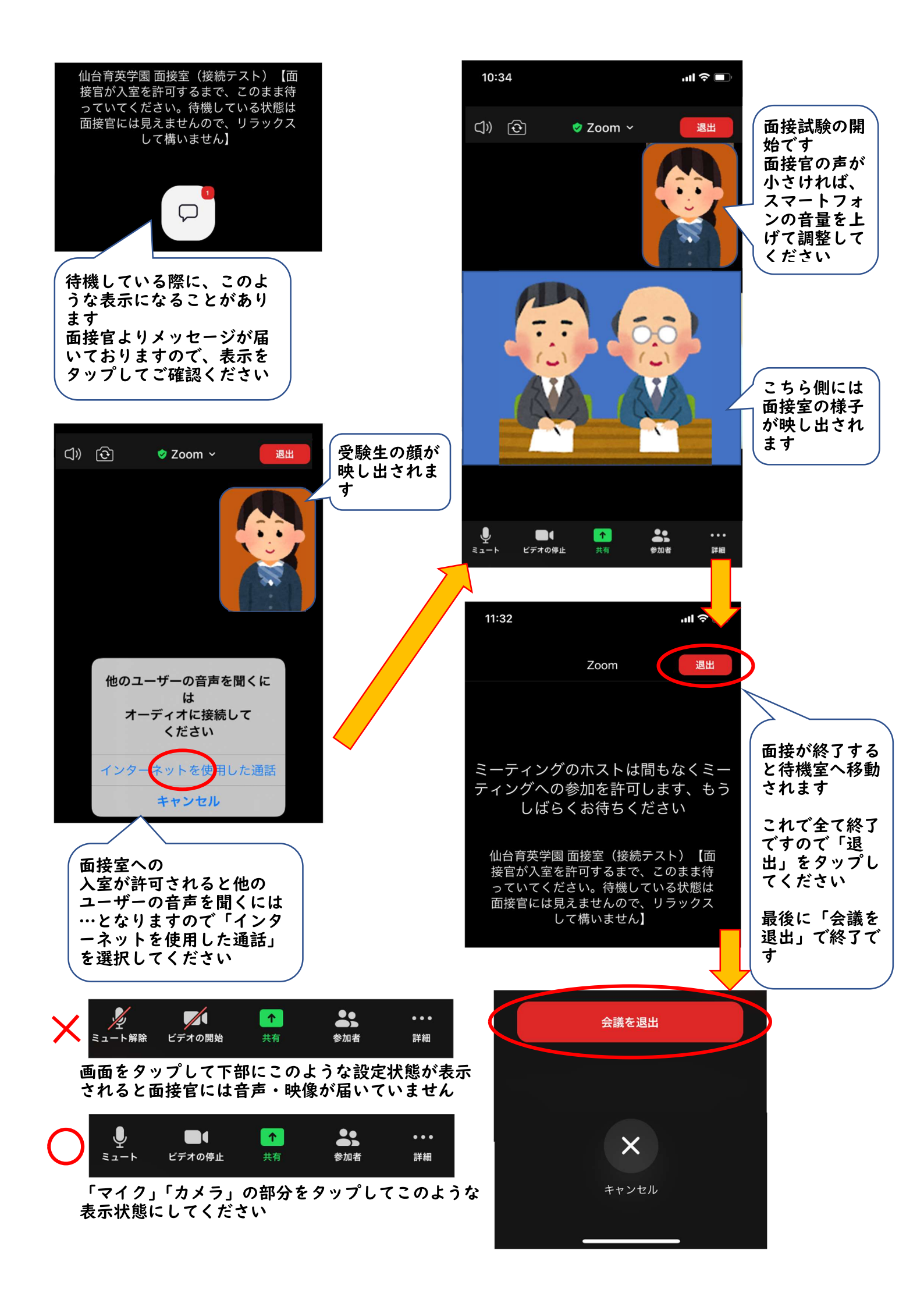

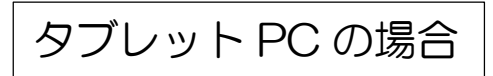

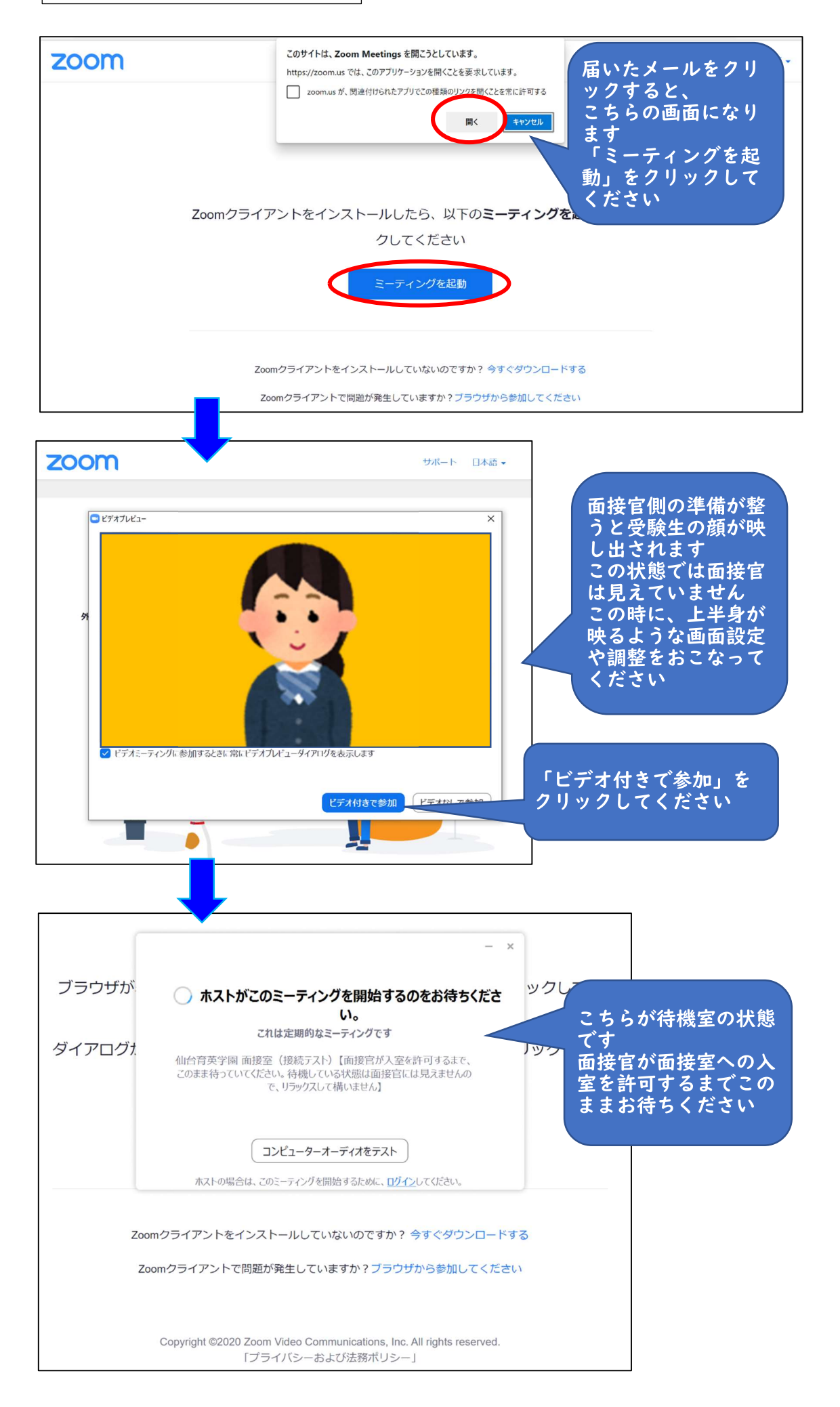

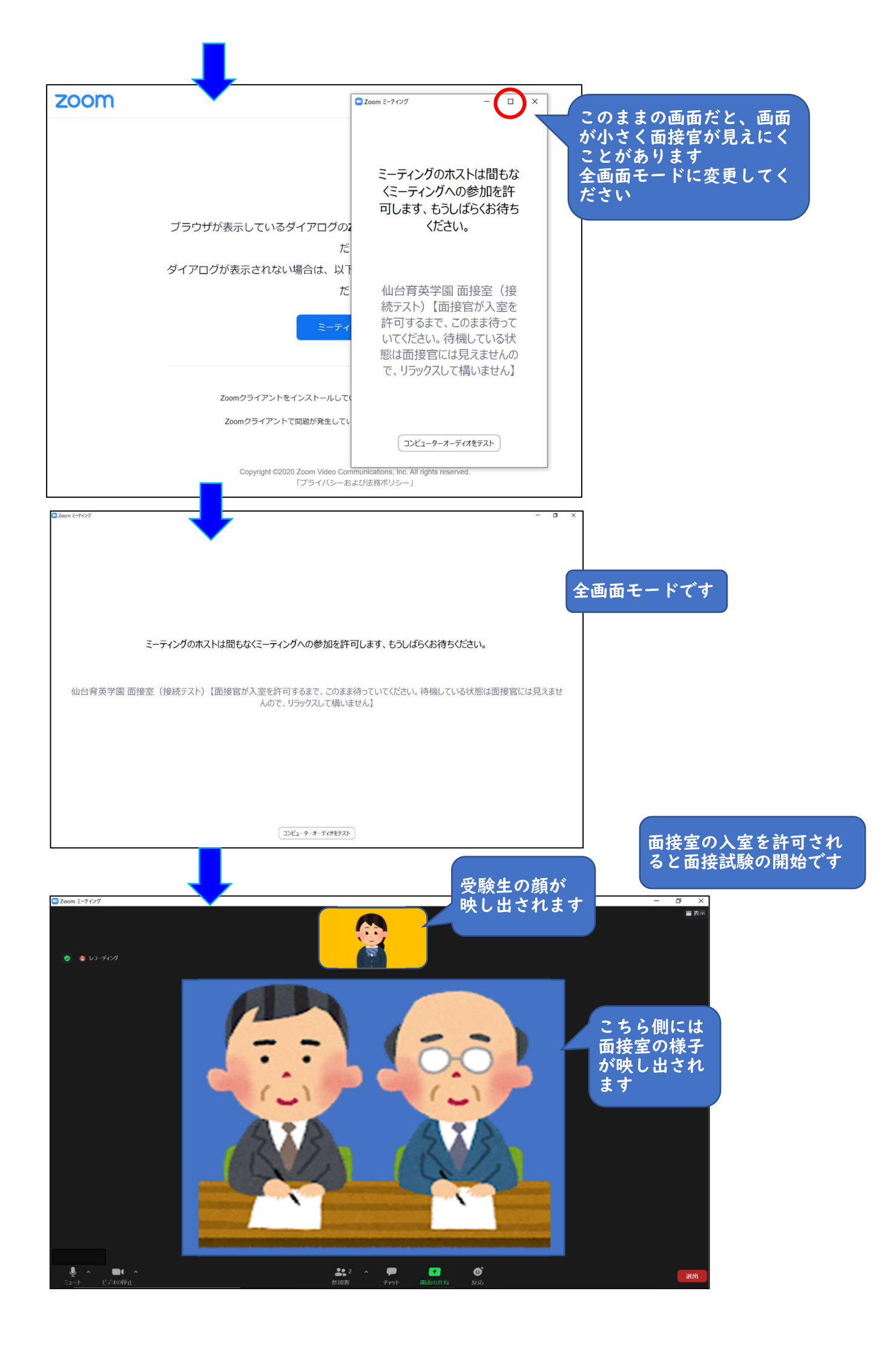

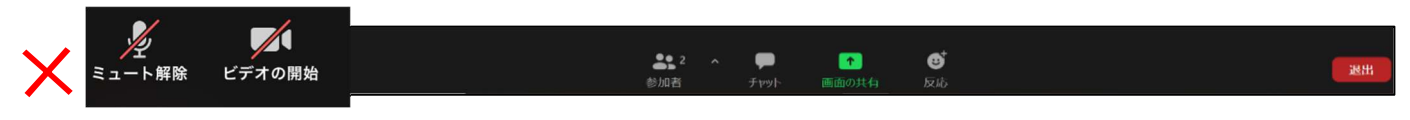

画面をクリックして下部にこのような設定状態が表示されると面接官には音声・映像が届いていません

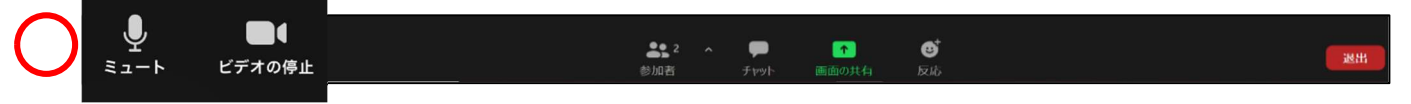

「マイク」「カメラ」の部分をクリックしてこのような表示状態にしてください

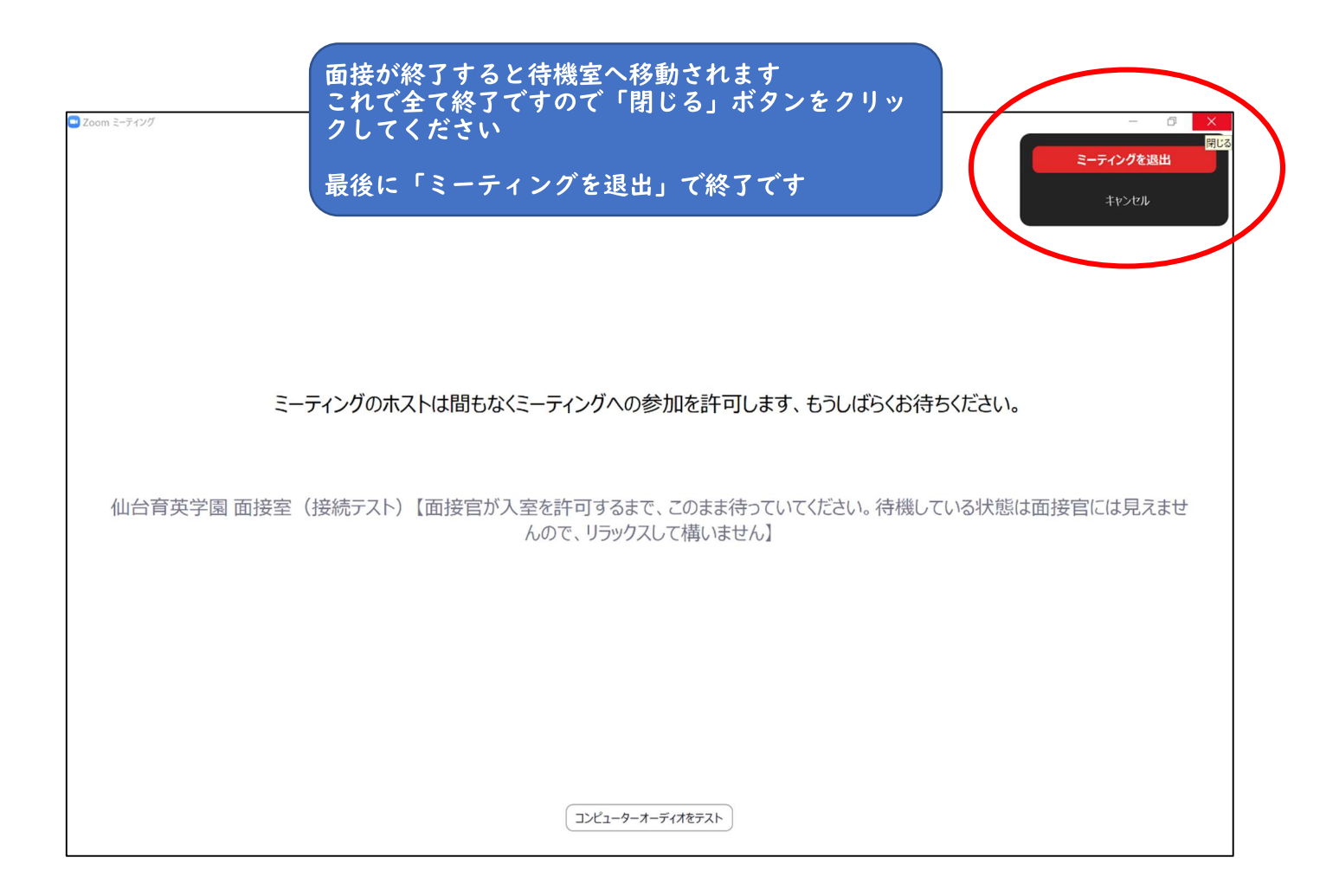

# 上手く、マイクが作動しない場合

### iPhone の場合

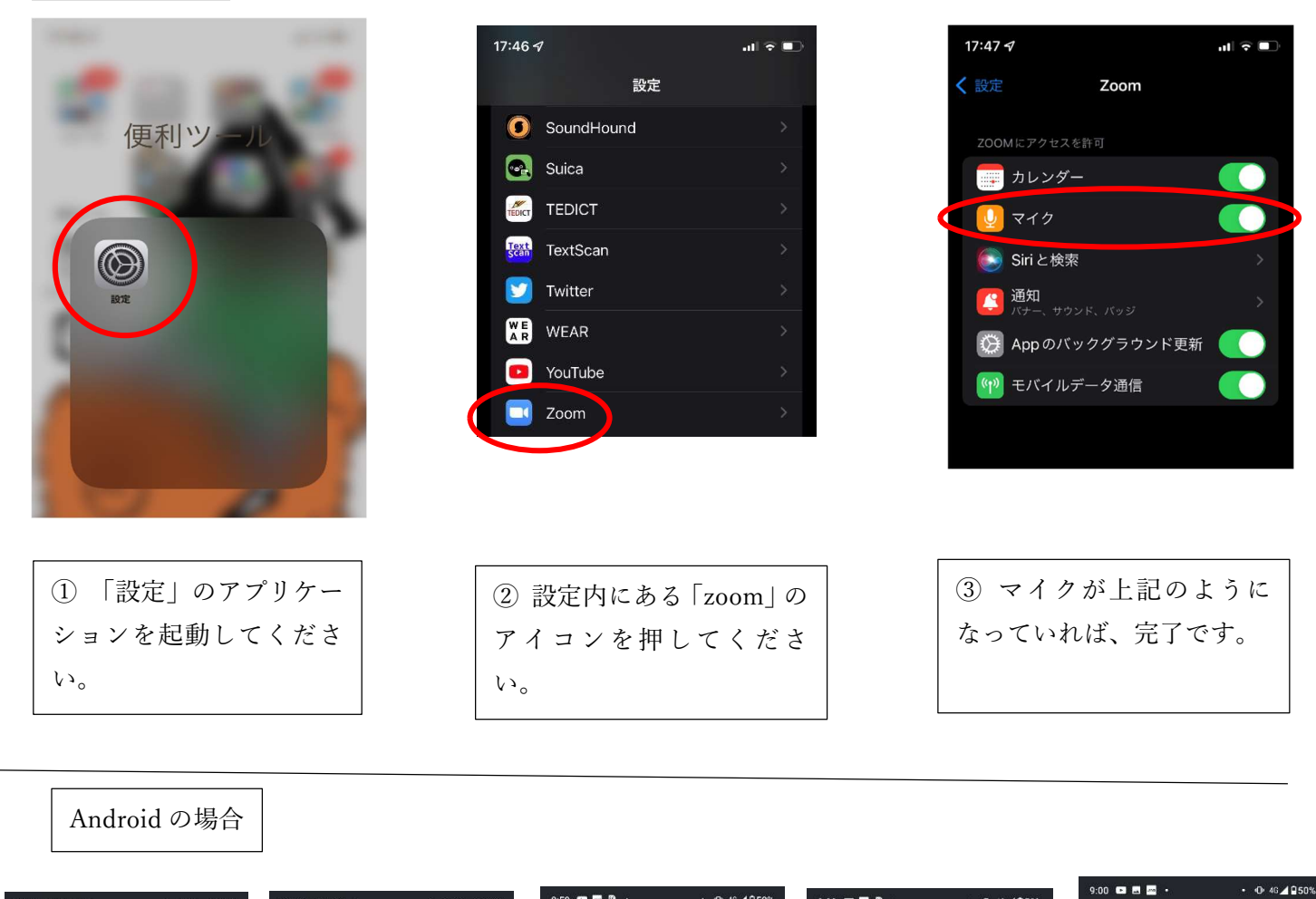

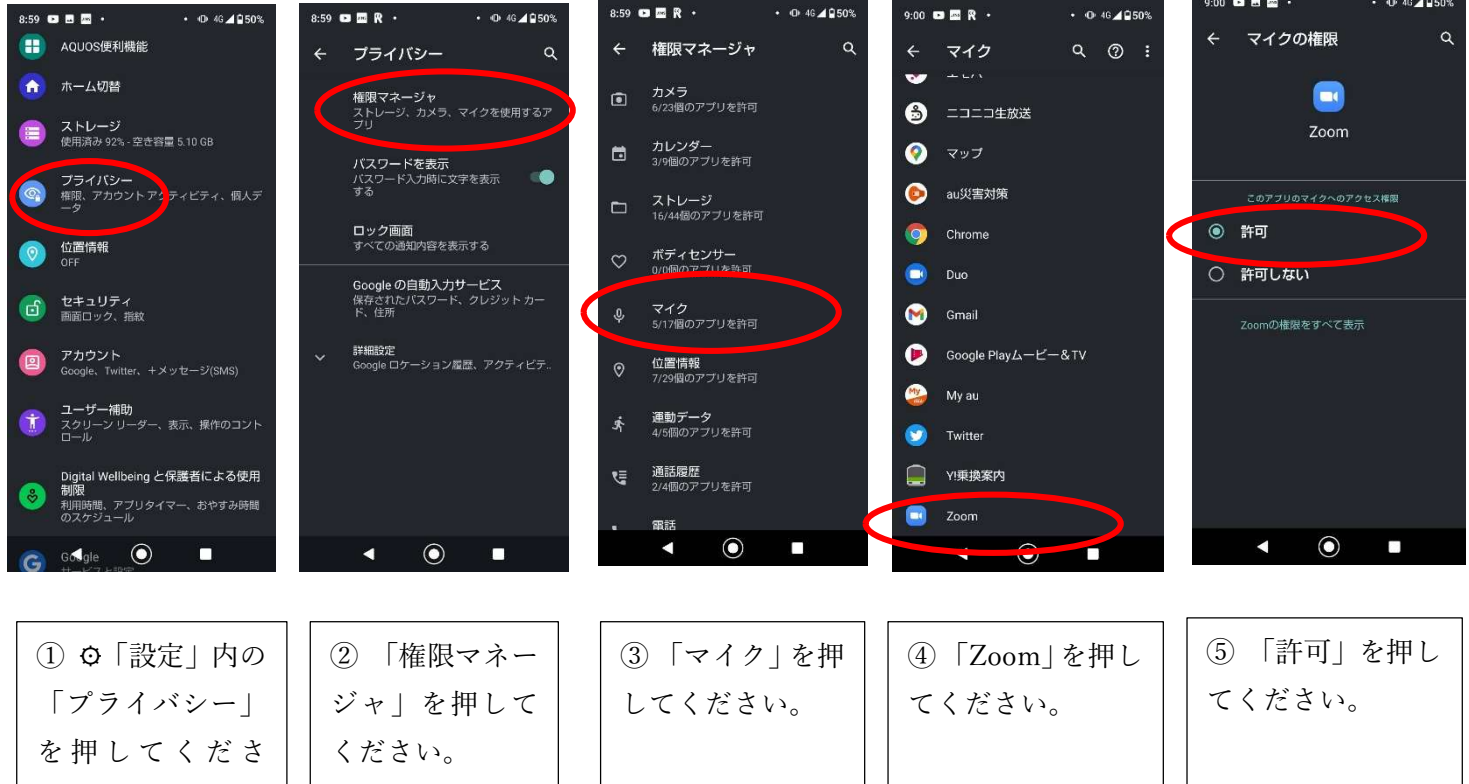